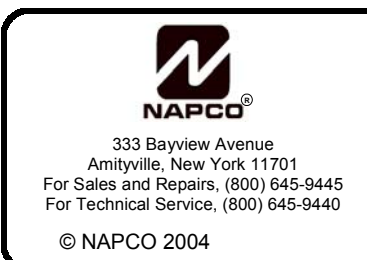

# VERI-PHONE<sup>™</sup> QUICK START GUIDE

WI844B-GEN 12/04

These instructions are abbreviated procedures for programming and wiring the Veri-Phone two-way voice module. For detailed instructions, refer to WI844 and WI1197.

## **PROGRAMMING THE VERI-PHONE**

**NOTE:** When entering Programming Mode, entry key sequence must be completed within 10 seconds--otherwise place phone back on hook, pick up and start again.

To Program the Veri-Phone<sup>™</sup>, enter the following keystrokes on the TouchTone phone. Feedback beeps will confirm proper programming - (**7** beeps indicate an invalid entry, re-enter field).

| • To Enter the De               | efault Progra     | am: Note: The Us tory settings of | ser Code is changed to the default fac-<br>only through Power-Up Programming | [                                          | <b>Note:</b> Dealer Pro-                 |  |  |  |  |  |  |
|---------------------------------|-------------------|-----------------------------------|------------------------------------------------------------------------------|--------------------------------------------|------------------------------------------|--|--|--|--|--|--|
| <i>#</i> (Beep) F               | AUSE (Bee         | ep) Beep) (Load                   | ds default Program shown in parenthesis)                                     | 9                                          | gramming timeout<br>indicated by 7 error |  |  |  |  |  |  |
| To Change User Code:            |                   |                                   |                                                                              |                                            |                                          |  |  |  |  |  |  |
| # [2] (Beep)                    | (1) (2) (3        | ) (4) (5) (6)                     | <b>y)</b>                                                                    | necessary, re-enter<br>Dealer Programming. |                                          |  |  |  |  |  |  |
| • To Change Dea                 | aler Code:        |                                   |                                                                              |                                            |                                          |  |  |  |  |  |  |
| # 3 (Beep)                      | (4) (5) (6        | ) (7) (8) (9)                     | 🗶 (Beep) (Beep) (If Less Than 6 digits, press 🗶 wh                           | nen done).                                 |                                          |  |  |  |  |  |  |
| To Change Har                   | dware Conf        | figuration Option                 | ns:                                                                          |                                            |                                          |  |  |  |  |  |  |
| # 4 (Beep)                      |                   |                                   | (Beep) (Beep) Hardware Configuratio                                          | n Informati                                | on                                       |  |  |  |  |  |  |
|                                 |                   |                                   |                                                                              |                                            |                                          |  |  |  |  |  |  |
| •                               |                   |                                   | <b>_</b>                                                                     | <b>\</b>                                   |                                          |  |  |  |  |  |  |
| Select Method of<br>Veri-Phone™ | Enable<br>Fast    | Activate with<br>Listen or VOX    | Time-Out Control                                                             | Disable<br>Exclusive                       | Activate The                             |  |  |  |  |  |  |
| Activation.                     | Trigger?          | Mode?                             | 0 = Standard Default = 4 minutes.                                            | Microphone                                 | Session with                             |  |  |  |  |  |  |
| Trigger or Sense                | a                 | 0 – Listen                        | 1 = 1 minute                                                                 | Selection?                                 | Microphones                              |  |  |  |  |  |  |
| Method?                         | 0 = NO<br>1 - VES | Mode                              | 2 = 2 minutes<br>3 = 3 minutes                                               | 0 - NO                                     | in                                       |  |  |  |  |  |  |
| 0 = Trigger Method              | 1 - 123           | 1 = VOX Mode                      | 4 = Enable CSAVM.                                                            | 1 = YES                                    | 0 = All Mics ON                          |  |  |  |  |  |  |
| 1 = Sense Method                | If required,      |                                   | Note: Entries 0 through 3 all become 4 min-                                  |                                            | 1 = Mic 1 ON                             |  |  |  |  |  |  |
|                                 | select a 1        | Select the                        | utes once the Operator is on line. If you are                                | Disables ind                               | -                                        |  |  |  |  |  |  |
| If using a Control              | second            | state in which                    | uncertain if your telephone network supports                                 | vidual micro-                              | Select the state                         |  |  |  |  |  |  |
| Listen-in NTO or                | stead of a        | Phone™ will                       | which most closely matches the hold dura-                                    | tion                                       | phones at the                            |  |  |  |  |  |  |
|                                 | 2.0000.010        |                                   | tion of the Control Station receiver                                         |                                            | start of the au                          |  |  |  |  |  |  |

## **PROGRAMMING THE VERI-PHONE (CONT'D)**

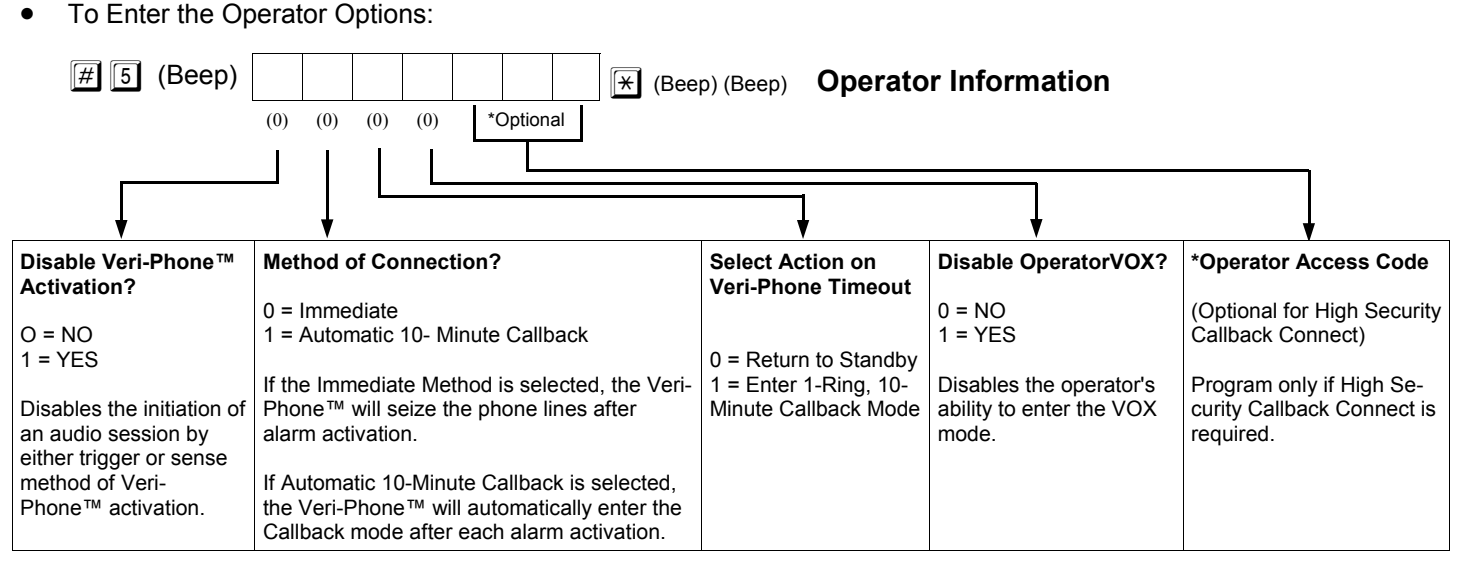

\*The first four options must be programmed whenever the #5 field is entered. If no Operator Access Code is desired, press 🗐 after the fourth digit.

Note: Section 11.3, Operation Using the SIA Command Set (pages 25-26) is no longer valid and should be deleted.

• To Change User Options:

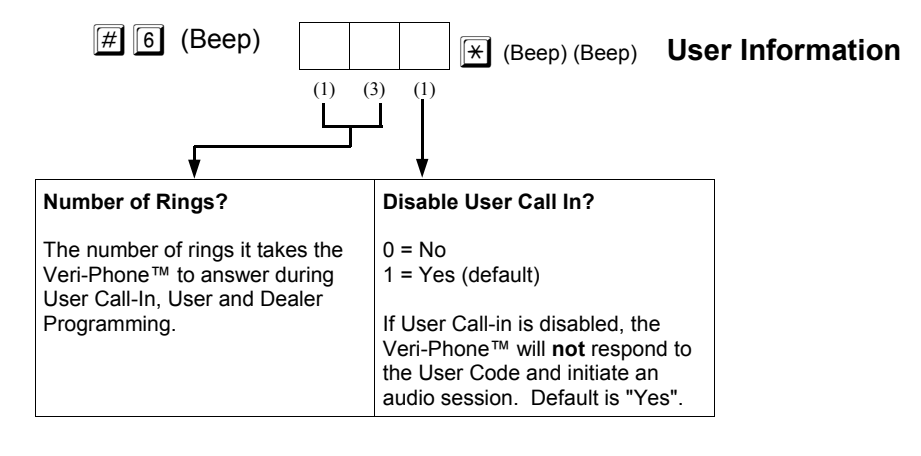

• To Exit Dealer Program Mode:

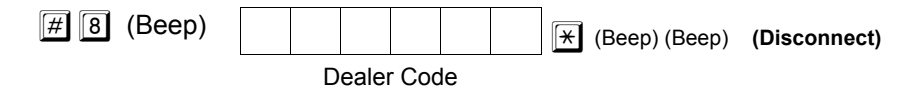

• To Exit Dealer Program Mode and Disable the Veri-Phone<sup>™</sup> for 10 minutes to Download to the Control Panel:

| # 9 (Beep) |   |       |     |    | × | (Beep) (Beep) | (Disconnect) |
|------------|---|-------|-----|----|---|---------------|--------------|
|            | D | ealer | Cod | le |   |               |              |

Allows the Control Panel to Pick-Up if Downloading.

#### WIRING THE VERI-PHONE

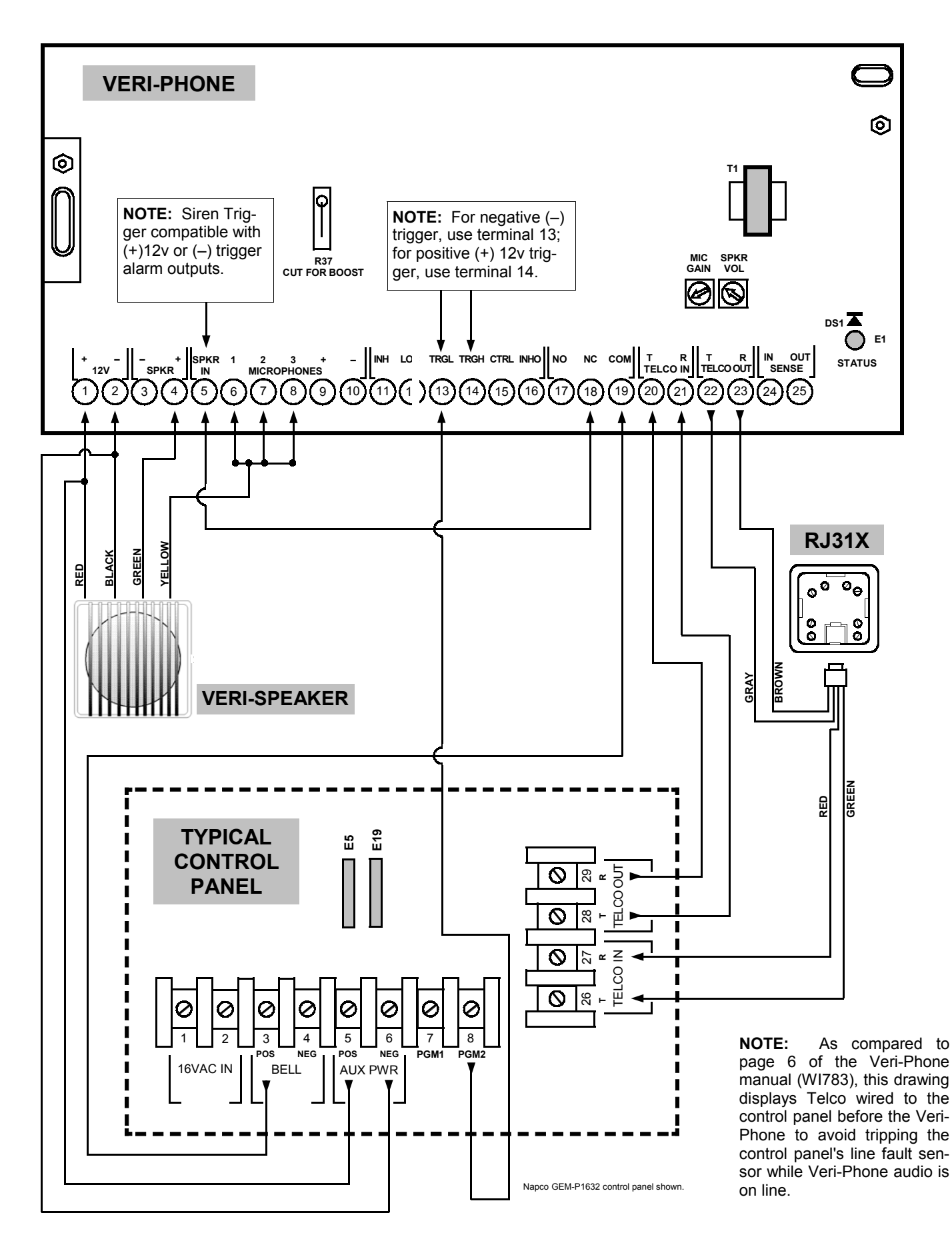

### **PROGRAM THE PANEL FOR VERI-PHONE**

1. Enable PGM2 to trigger Veri-Phone. At address 0722, press 2 and 3.

| 0722    | System Options |   |                                       |  |  |  |  |  |  |  |
|---------|----------------|---|---------------------------------------|--|--|--|--|--|--|--|
| Default |                |   | Option                                |  |  |  |  |  |  |  |
| OFF     |                | 2 | Veri-phone Zones Trip PGM2 Output     |  |  |  |  |  |  |  |
| OFF     |                | 3 | Veri-phone Audio Priority Over Alarms |  |  |  |  |  |  |  |

2. Select zones to trigger PGM2. Go to the following locations and press the number of the zone(s) to activate as necessary.

|              |      |    |    | ZC | DNES | S 1 🚽 | € 8 |    |            |      |    |     | zo  | NES | 9 → | 16  |     |     |
|--------------|------|----|----|----|------|-------|-----|----|------------|------|----|-----|-----|-----|-----|-----|-----|-----|
| ZONE OPTIONS | ADDR | Z1 | Z2 | Z3 | Z4   | Z5    | Z6  | Z7 | <b>Z</b> 8 | ADDR | Z9 | Z10 | Z11 | Z12 | Z13 | Z14 | Z15 | Z16 |
|              |      | 1  | 2  | 3  | 4    | 5     | 6   | 7  | 8          |      | 1  | 2   | 3   | 4   | 5   | 6   | 7   | 8   |
| PGM2 Output  | 0503 |    |    |    |      |       |     |    |            | 0558 |    |     |     |     |     |     |     |     |

|               |      |     |     | ZO  | NES | 17 – | → 24 |     |     |      |     |     | ZON | NES | 25 – | → <b>32</b> |     |     |
|---------------|------|-----|-----|-----|-----|------|------|-----|-----|------|-----|-----|-----|-----|------|-------------|-----|-----|
| ZONE FEATURES | ADDR | Z17 | Z18 | Z19 | Z20 | Z21  | Z22  | Z23 | Z24 | ADDR | Z25 | Z26 | Z27 | Z28 | Z29  | Z30         | Z31 | Z32 |
|               |      | 1   | 2   | 3   | 4   | 5    | 6    | 7   | 8   |      | 1   | 2   | 3   | 4   | 5    | 6           | 7   | 8   |
| PGM2 Output   | 0613 |     |     |     |     |      |      |     |     | 0668 |     |     |     |     |      |             |     |     |

3. Select special events to trigger PGM2. At addresses 0474 and 0482, press the number of the system event to enable.

|                                                         |      |        |                 | AREA 1 S       | SYSTEM           | EVENT/T          | ROUBLE          |                  |                    |
|---------------------------------------------------------|------|--------|-----------------|----------------|------------------|------------------|-----------------|------------------|--------------------|
| SYSTEM RESPONSE<br>ACTIVATED BY AREA 1<br>EVENT/TROUBLE | ADDR | AMBUSH | KEYPAD<br>PANIC | KEYPAD<br>FIRE | KEYPAD<br>AUX. * | KEYPAD<br>TAMPER | FAIL TO<br>OPEN | FAIL TO<br>CLOSE | Keyfob<br>Low Batt |
|                                                         |      | 1      | 2               | 3              | 4                | 5                | 6               | 7                | 8                  |
| PGM2 Output                                             | 0474 |        |                 |                |                  |                  |                 |                  |                    |

[Default = blank (•) from address 0470-0477] \* NOTE: Keypad Aux. is not to be selected for UL Installations.

|                                                         |      | AREA 2 SYSTEM EVENT/TROUBLE |                 |                |                  |                  |                 |                  |                    |  |  |  |  |  |
|---------------------------------------------------------|------|-----------------------------|-----------------|----------------|------------------|------------------|-----------------|------------------|--------------------|--|--|--|--|--|
| SYSTEM RESPONSE<br>ACTIVATED BY AREA 2<br>EVENT/TROUBLE | ADDR | AMBUSH                      | KEYPAD<br>PANIC | KEYPAD<br>FIRE | KEYPAD<br>AUX. * | KEYPAD<br>TAMPER | FAIL TO<br>OPEN | FAIL TO<br>CLOSE | Keyfob<br>Low Batt |  |  |  |  |  |
|                                                         |      | 1                           | 2               | 3              | 4                | 5                | 6               | 7                | 8                  |  |  |  |  |  |
| PGM2 Output                                             | 0482 |                             |                 |                |                  |                  |                 |                  |                    |  |  |  |  |  |

[Default = blank (•) blank (•) from address 0478-0485] \* NOTE: Keypad Aux. is not to be selected for UL Installations.